## VERBINDUNG AN SWISS RISK & CARE'S RH WEB APP

Gehen Sie auf der Website : https://www.swissriskcare.ch

Auf "Individual" drücken-Sie auf "Customer"

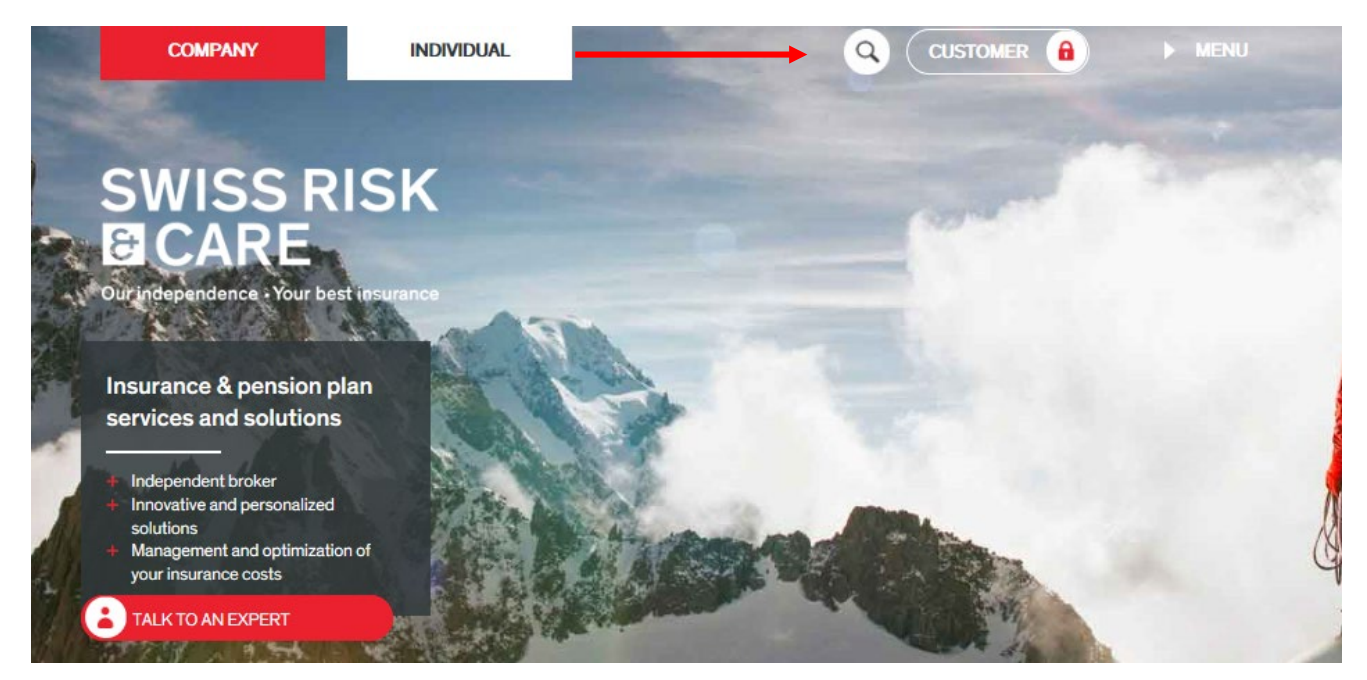

Wählen Sie "Manage and consult my HR data"

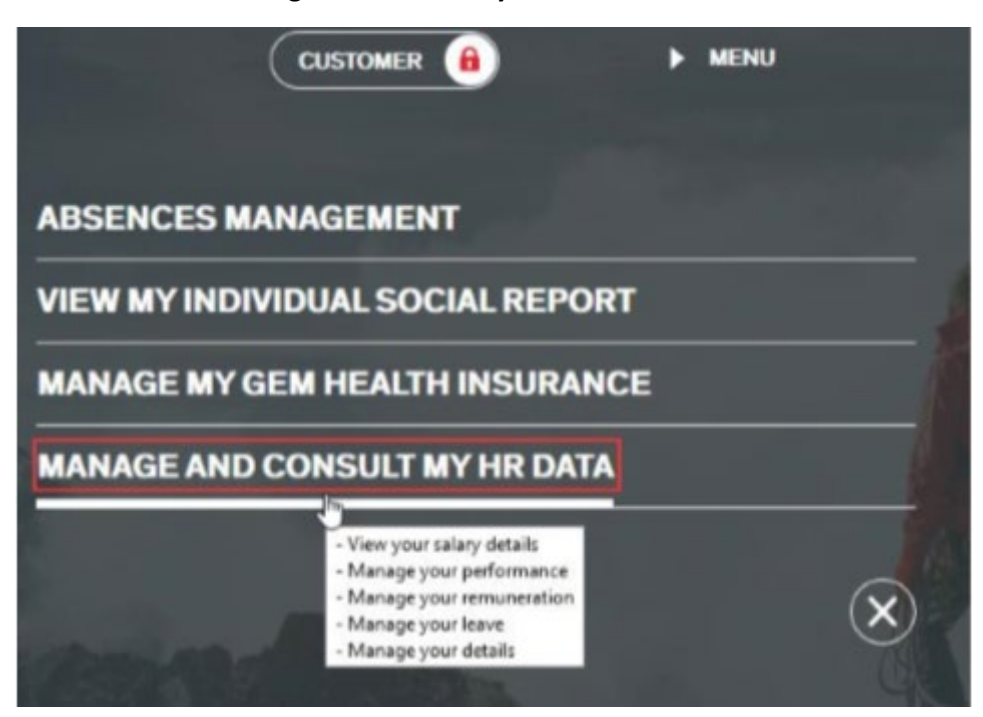

Bei Ihre ersten Anmeldung oder, wenn Sie Ihr Kennwort verloren haben oder noch, wenn Sie eine ungültige Kennwortnachricht erhalten, gehen Sie gleich nach unten und drücken Sie auf den Link **"Can't access your account? To reset your password click here** 

| First connection<br>OR<br>Incorrect Password | SWISS RI<br>E CARE<br>Our independance - Your best i                                                         | SK        |
|----------------------------------------------|----------------------------------------------------------------------------------------------------|-----------|
|                                              | Sign in with your customer login:                                                                            |           |
|                                              | customer login or username                                                                                   | 5         |
| NO CEL                                       | Password                                                                                                    | 10        |
|                                              | Keep me signed in  Sign in  Click here for more information about  liability, data protection and copyright. |           |
|                                              | Can't access your account? To reset your dick here                                                           | password, |

Fügen Sie im neuer Fenster Ihr Login ein. Ihre Firma muss Ihnen diese Informationen gegeben haben. Es ist nicht Ihre E-Mail-Adresse.

Danach drücken-Sie auf "Next"

| SWISS RISK                                           |
|------------------------------------------------------|
| Password Reset                                       |
| Please enter your customer login below PEDlexon ***1 |
| Next                                                 |
|                                                      |
|                                                      |
|                                                      |

## સ

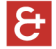

Danach werden Sie einen E-Mail von Swiss Risk & Care bekommen (Es kann 5 Minuten dauern).

In dieser E-Mail finden Sie einen 6-stelligen Sicherheitscode.

Falls Sie keine E-Mail erhalten haben, es kann passieren, dass die E-Mail in Ihrem unerwünschten E-Mails (SPAM) sein kann.

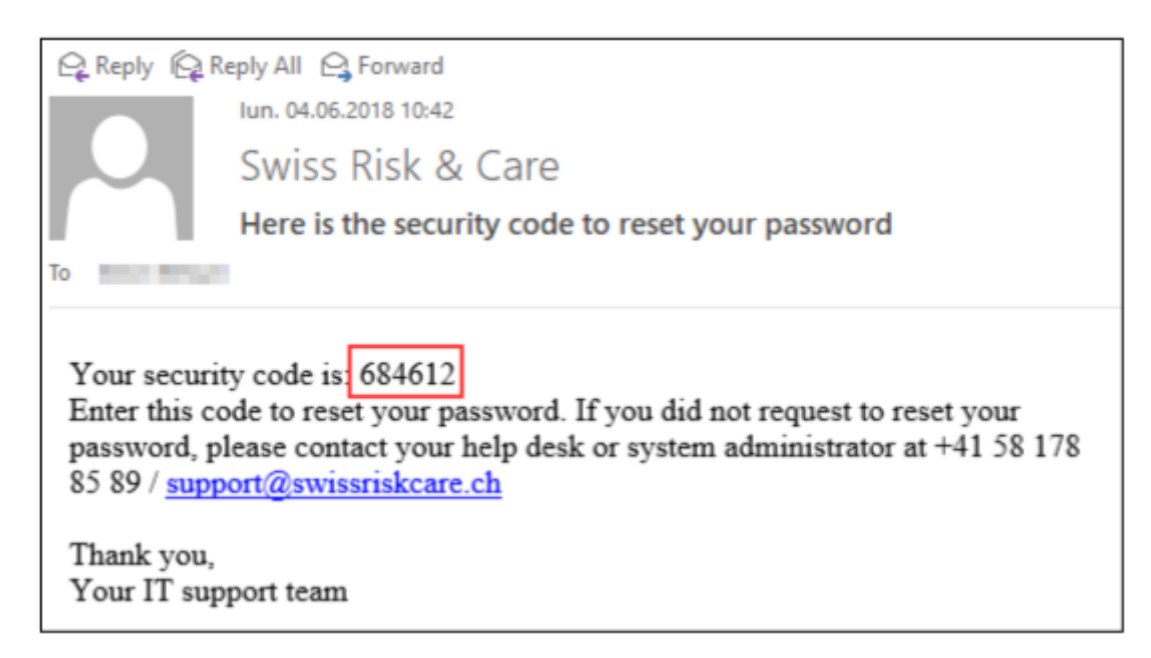

Geben Sie diesen Sicherheitscode in das entsprechende Feld ein und drücken Sie auf "Next"

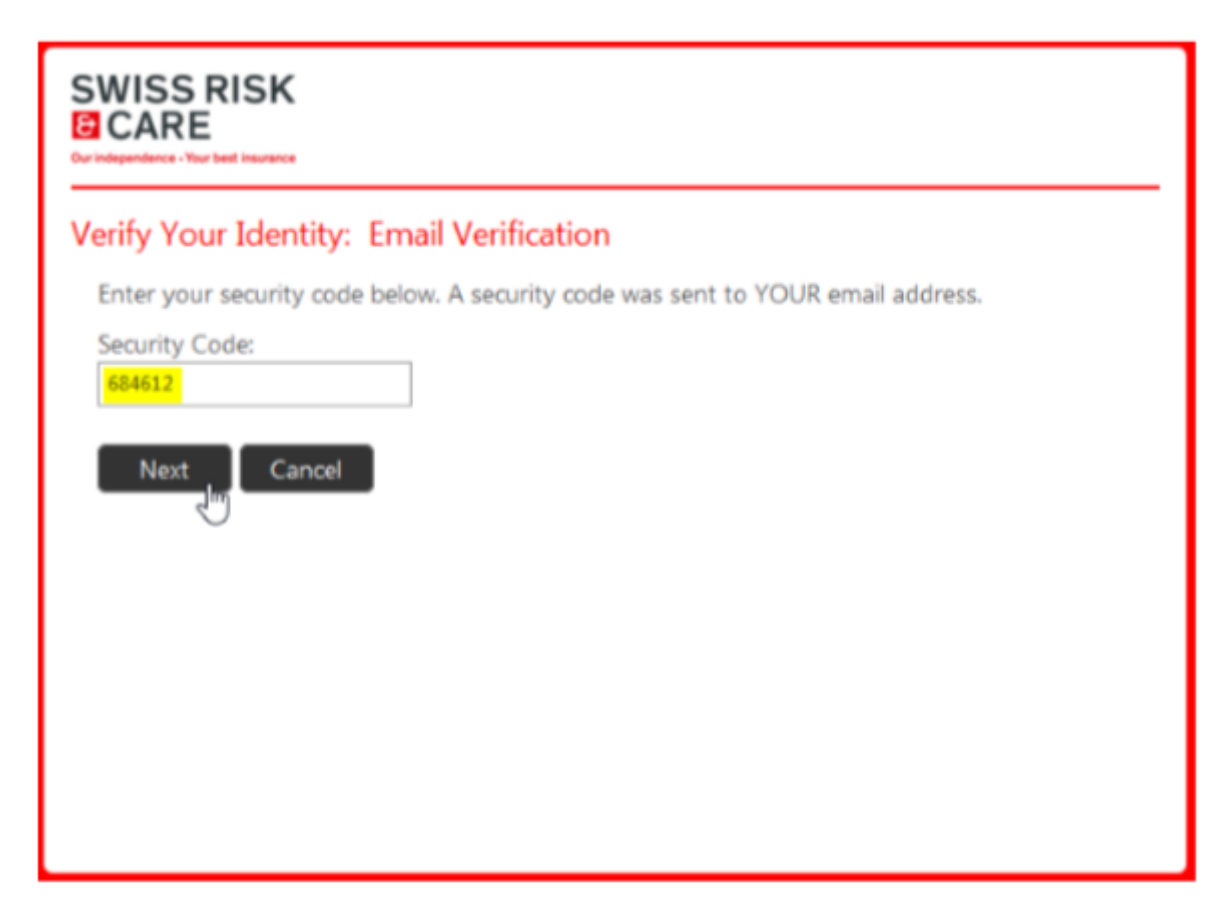

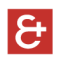

## Wählen-Sie « Password reset »

Erstellen Sie ein neues Kennwort gemäss den Anweisungen

- Die Mindestlänge Betrag ist 8 Zeichen
- Mindestens einen Großbuchstaben
- Mindestens eine Nummer
- Mindestens ein nicht alphanumerisches Zeichen

| ogin Assista                                                       | t. You were successfully authentic                                                                                                    | ated                                                               |
|--------------------------------------------------------------------|----------------------------------------------------------------------------------------------------|--------------------------------------------------------------------|
| Account Un     Password I                                          | ock: Keep Your Current Password<br>eset: Choose Your New Password and Unloc                                                               | k Your Account                                                     |
| (Resetting pass<br>Enter a new pa<br>Password Leng<br>non-alphanum | vord for <b>second and</b><br>sword:(Your password has to meet the pass<br>h: 8 / Complexity requirements: Uppercase k<br>ric characters) | word requirements - Mininum<br>etters, lowercase letters, numbers, |
| Re-enter the p                                                     | ssword:                                                                                                    |                                                                    |
|                                                                    | Circuit                                                                                                    |                                                                    |

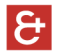

Nachdem Sie die Bestätigung erhalten haben, Ihre Kennwort ist in Ordnung. Gehen Sie zurück zur Login-Seite.

Ihr Login ist die Kennung, dass Sie von Ihre Firma erhalten haben (Nicht Ihre E-Mail-Adresse).

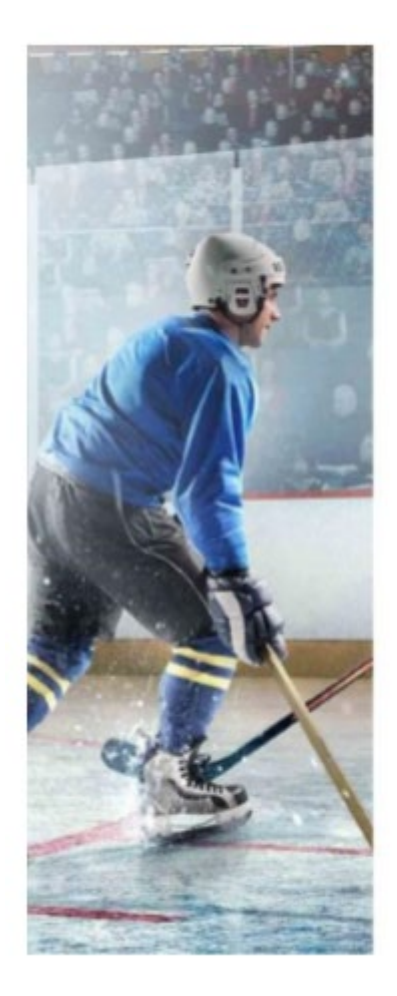

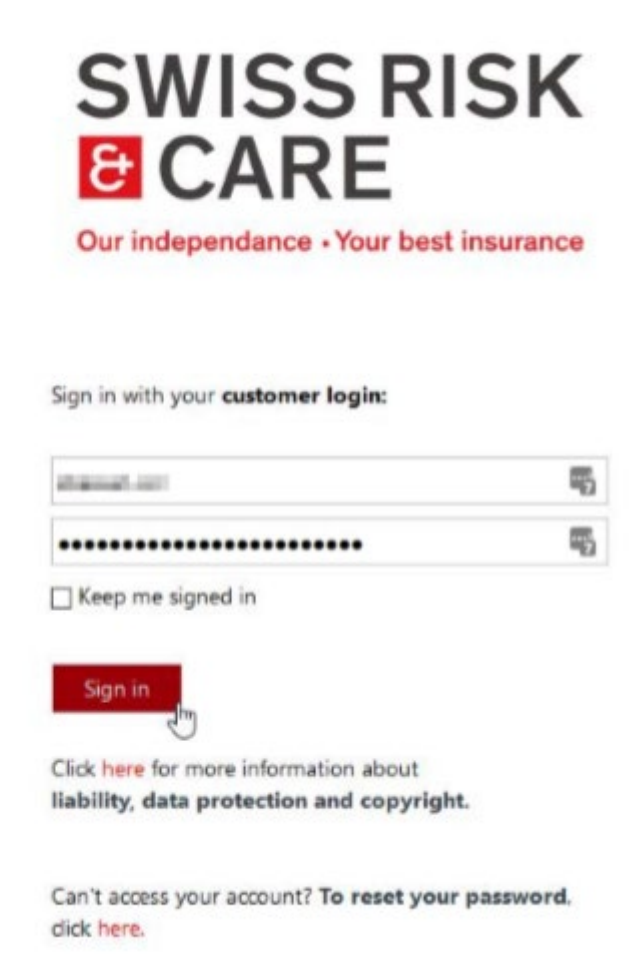

Jetzt sollten Sie auf Ihren persönlichen Bereich zugreifen